## Velocity Series online through LAN

To online the DVR first connect the Ethernet cable in the Network port and check whether the light is blinking or not. Then go to

- Settings >> Network >> TCP/IP
- Enable **Obtain IPV4 address automatically**. (Then it will take IP address from your network.)
- Go to NAT.
- Enable NAT & Save.

(Refer below pic)

| Network                               | Live Display Camera Record Alami Disk Homes Account and Authority System       | × |
|---------------------------------------|--------------------------------------------------------------------------------|---|
| Network Total Control Frence          | TCPIIF Puit PIPPoe DONS E-mail UPVP 100 582.1+ FTF Platform Access 3GVIG WI-FI |   |
| Turner Duris : Einer                  |                                                                                |   |
| Stream Settings                       | Viet-Address www.aldernst.com                                                  |   |
| Network Status<br>View Network Status | NAT Sterver Adde id2.autorial.com/20042                                        |   |
|                                       | Austre                                                                         |   |
|                                       | Pterse use mobile client to scan CR ande for adding device                     |   |
|                                       |                                                                                |   |
|                                       |                                                                                |   |

Note:

- ▶ If the Nat Status is **Successful** then your DVR is in **online**
- ➢ If failed need to check your internet.